## How to download Google Classroom for the IPad

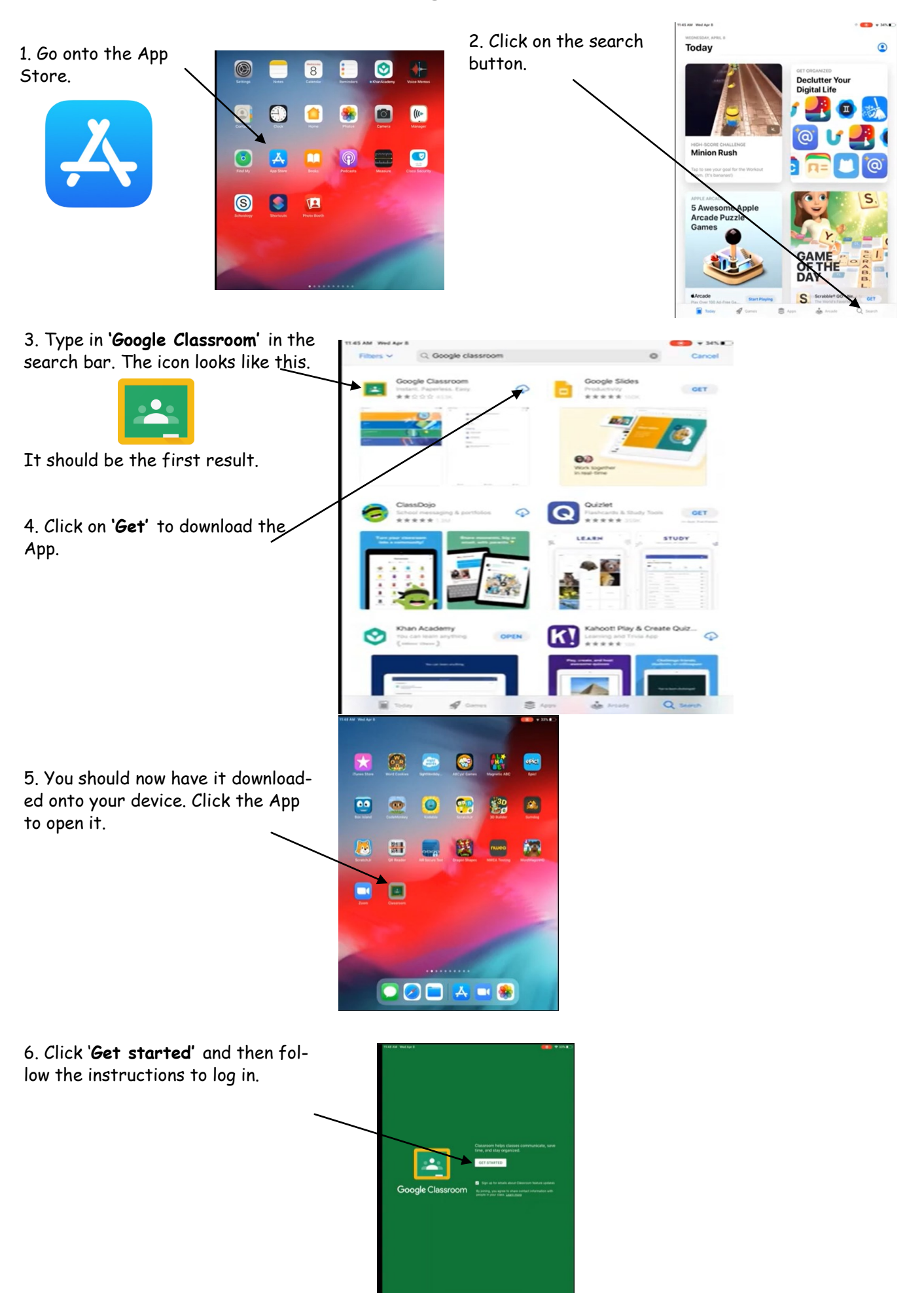

#### How to log into Google Classroom for the IPad continued

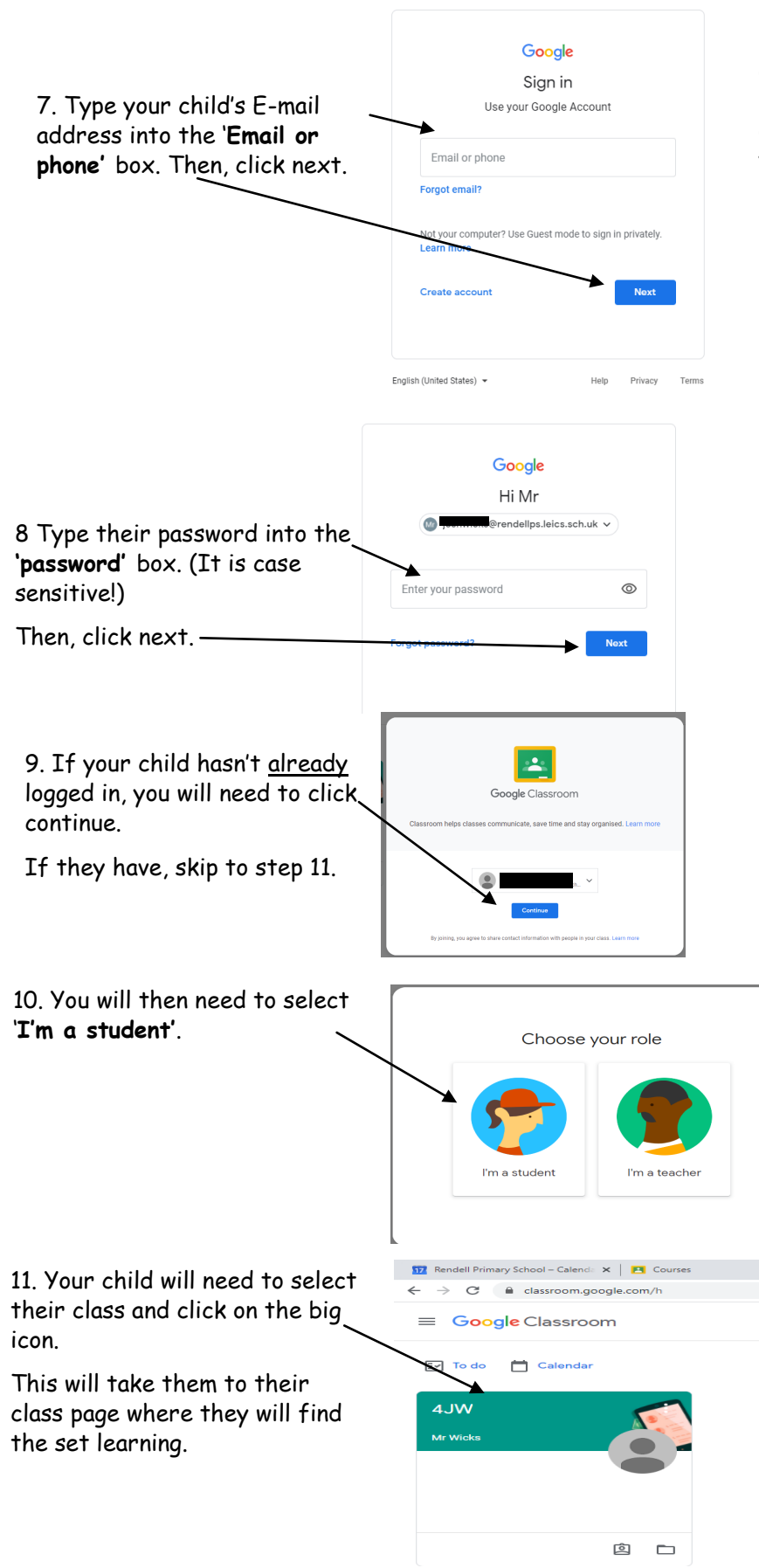

If this box does not appear and you are asked for a 'class code', you will need to log out of the Google account the IPad is already logged into. Then, log in using your <u>child's username</u> and <u>password</u>.

## How to log in to Google Classroom from a computer or laptop

 $\leftrightarrow$   $\rightarrow$  C (E classroom.google.com/

1. Type classroom.google.com into the URL box in

💩 🔶 🛸

your browser. Google Sign in 2. Type your child's E-mail Use your Google Account address into the 'Email or Email or phone phone' box. Then, click next. Forgot email? Not your computer? Use Guest mode to sign in privately Learn more Create account English (United States) 👻 Terms Google Hi Mr @rendellps.leics.sch.uk v 0 3. Type their password into the 'password' box. (It is case 0 sensitive!) Enter your password Then, click next. -4. If your child hasn't already 4 logged in, you will need to click. continue. If they have, skip to step 6. 5. You will then need to select 'I'm a student'. Choose your role I'm a student l'm a teache 📅 Rendell Primary School – Calenda 🗙 🛛 🖪 Courses 6. Your child will need to select their class and click on the big ≡ Google Classroom icon. 🛗 Calendar To do This will take them to their 4JW class page where they will find the set learning. 囟 🗅

#### How to download Google Classroom for an Android device

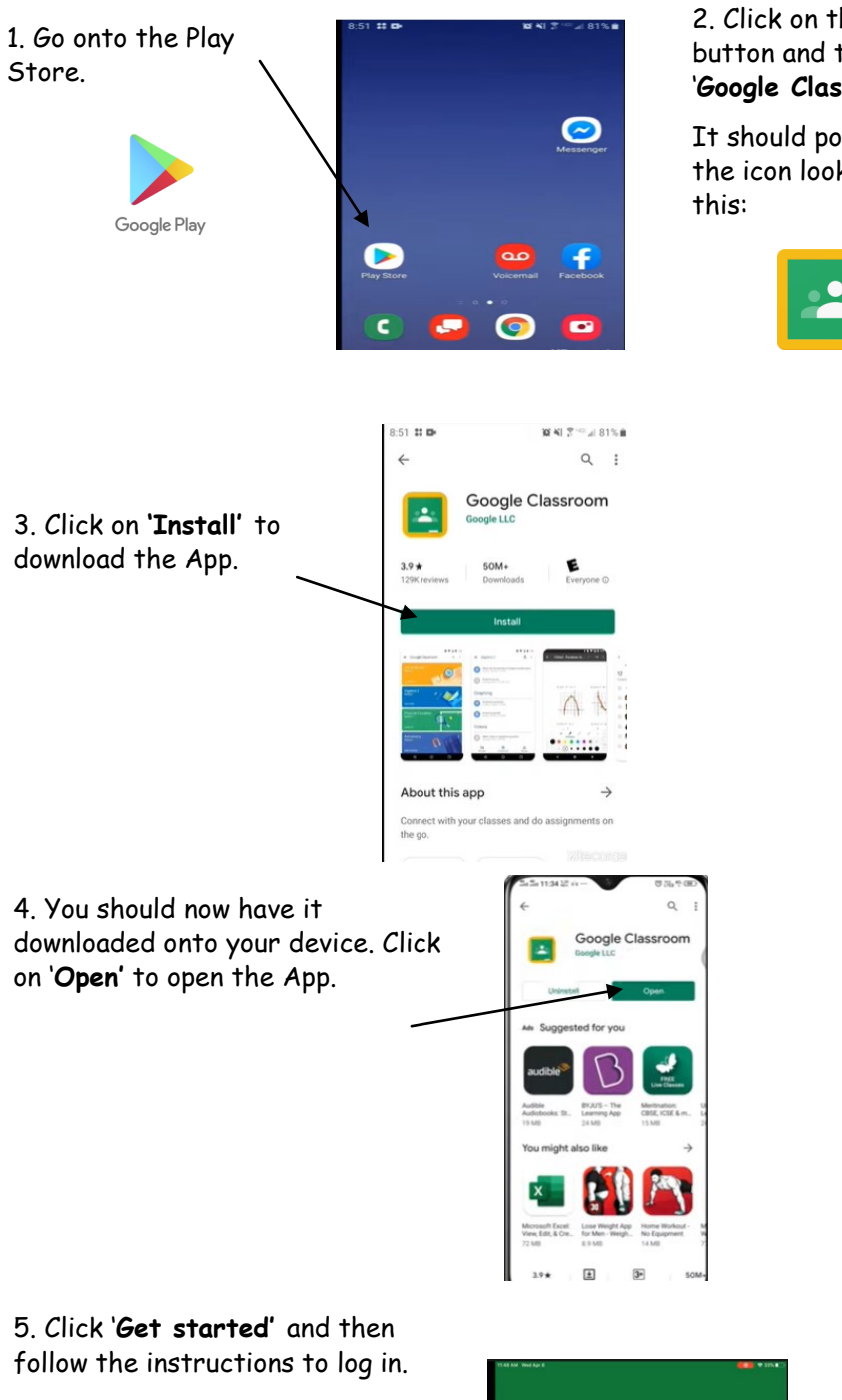

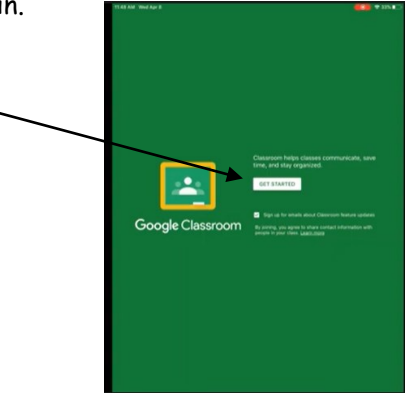

| the search              | 8:51 🗱 📭                                 |   |        |        |        |     | 10  | <b>10 41</b> 3 10 al 81% i |   |     |  |
|-------------------------|------------------------------------------|---|--------|--------|--------|-----|-----|----------------------------|---|-----|--|
| type in                 | -                                        | • | goog   | le cla | issroo | m   |     |                            |   | ×   |  |
| ssroom'.                |                                          | 1 | Google | e Clas | sroon  | n   |     |                            |   |     |  |
| op up with<br>king like | Q google classroom for students free     |   |        |        |        |     |     |                            |   |     |  |
|                         | Q google classroom for teachers          |   |        |        |        |     |     |                            |   |     |  |
|                         | Q google classroom app for students free |   |        |        |        |     |     |                            |   |     |  |
|                         | ~                                        |   |        |        |        |     | -11 |                            |   |     |  |
|                         | (4)                                      |   | and    |        | i      | s   |     | or                         | n | *** |  |
|                         | 1                                        | 2 | 3      | 4      | 5      | 6   | 7   | 8                          | 9 | 0   |  |
|                         | q                                        | w | e      | ŕ      | ť      | у   | u   | ï                          | 0 | р   |  |
|                         | a                                        |   | s c    | í i    | f      | j I | ĥ   | j                          | k | Ľ   |  |
|                         | Ť                                        |   | z ,    |        |        | /   | b   | n                          | m | Ø   |  |

!#1 ,

. a

English (US)

# <u>How to log in to Google Classroom for an Android device</u> <u>continued</u>

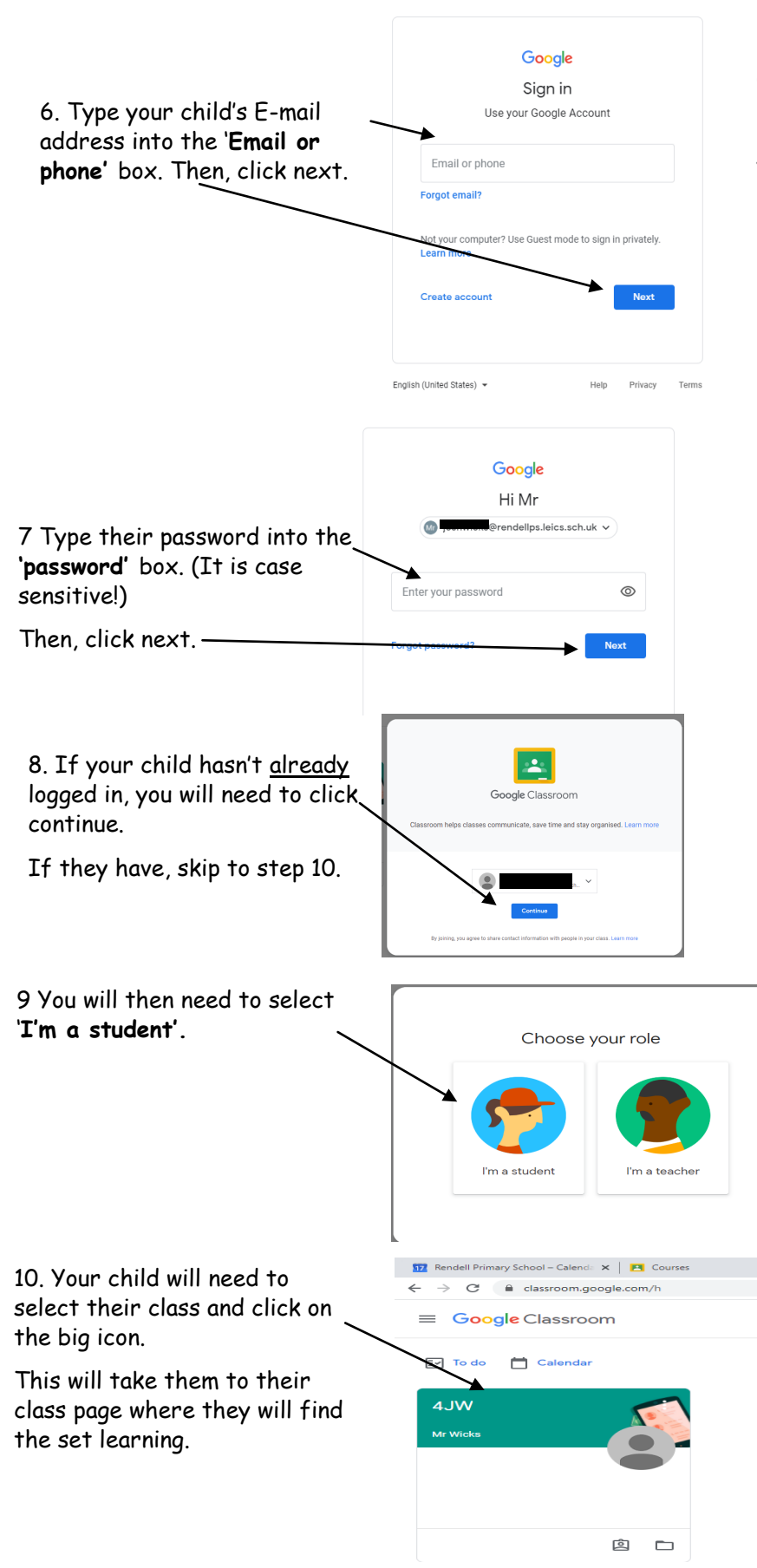

If this box does not appear and you are asked for a 'class code', you will need to log out of the Google account the device is already logged into. Then, log in using your <u>child's username</u> and <u>password</u>.